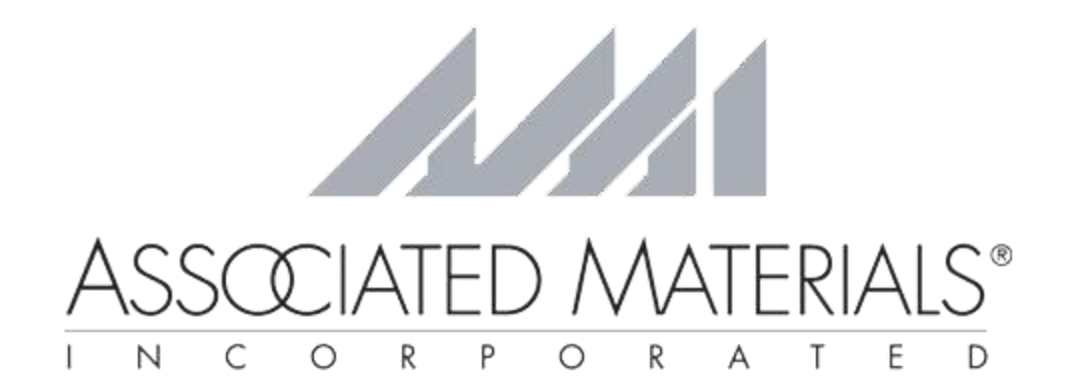

## Windows 10 Cryptography Error Troubleshooting Guide

## **PLEASE NOTE:**

Admin rights are necessary to perform the WindowExpress troubleshooting functions. If user does not have admin rights, the customer's IT personnel should be contacted to follow the troubleshooting guide

An Autoloader error message will tell the user to check the Autoloader Log file.

Once the autoloader log is opened, the following cryptography error will be at the bottom of the log file:

| 📓 autoloader - Notepad 🦳 – 🗌                                                                                                    | ×                    |
|----------------------------------------------------------------------------------------------------|----------------------|
| ile Edit Fermat View Help<br>3/22/2018 11:23:26 AM] Versioning information initialized: enabled=False server(v:3037.12.0.0 cv:3037.5.0.0) local(v:3034.12.0.0 cv:3034.4.0.0) mapping(AutoloaderServices=<br>3/22/2018 11:23:27 AM] Data caching is not enabled because it is turned off in the config. (AutoloaderLib.LoadDataCacheOptions)<br>3/22/2018 11:23:33 AM] Failed to get installed localizations list: The Microsoft Jet database engine cannot find the input table or query 'Localizations'. Make sure it ex<br>3/22/2018 11:23:35 AM] Updates available, starting Autoloader (AutoloaderManager.CheckForUpdates)<br>3/22/2018 11:23:37 AM] Versioning information initialized: enabled=False server(v:3037.12.0.0 cv:3037.5.0.0) local(v:3034.12.0.0 cv:3034.4.0.0) mapping(AutoloaderServices=                                                                                                    | =6, ^<br>xist<br>=6, |
| 3/2//2018 11:23:37 AM] Autoloader.exe is launched programatically. (Autoloader.Main)<br>3/22/2018 11:23:38 AM] <mark>Exception has occurred: Access is denied.</mark>                                                                                                    |                      |
| <pre>iscorlib at System.Security.Cryptography.CryptographicException.IntowCryptogaphicException(Int32 hr) at System.Security.Cryptography.Utils_CreateCSP(CspParameters paramet, Boolean randomKeyContainer, SafeProvHandle&amp; hProv) at System.Security.Cryptography.Bis.CreateCSP(cspParameters parameters, Boolean randomKeyContainer,) at System.Security.Cryptography.RSACryptoServic2Providen.get_PersistReyIn(Ssp()) at System.Security.Cryptography.RSACryptoServic2Provider.set_PersistReyIn(Ssp()) at System.Security.Cryptography.RSACryptoServic2Provider.set_PersistReyIn(Ssp()) at ASI.AutoloaderLib.Asymmetric.GenerateHewKeyset(String apublicKeyVML, String&amp; privateKeyVML) at ASI.AutoloaderLib.Asymmetric.GenerateHewKeyset(PublicKey&amp; publicKey, PrivateKey&amp;privateKey) at ASI.AutoloaderLib.Asymmetric.GenerateHewKeyset(String sublicKeyVML, String&amp; privateKey) at ASI.AutoloaderLib.Asymmetric.GenerateHewKeyset(String suename, String password, Guid&amp; userID, String&amp; sessionID, String AuthenticationKey, DateTime at ASI.AutoloaderLib.DataAccessManager.AuthenticateUserSimple(String usenname, String password, Guid&amp; userID, String&amp; sessionID, String AuthenticationKey, DateTime&amp; pass ystem.Exception at ASI.AutoloaderLib.DataAccessManager.AuthenticateUserSimple(String usenname, String password, Guid&amp; userID, String&amp; sessionID, String AuthenticationKey, DateTime&amp; pass ystem.Iscuption at ASI.AutoloaderLib.DataAccessManager.AuthenticateUserSimple(String usenname, String password, Guid&amp; userID, String&amp; sessionID, String AuthenticationKey, DateTime&amp; pass ystem.Iscuption at ASI.AutoloaderLib.AutoloaderLib.AtaAccessManager.AuthenticateUserSimple(String usenname, String password, Guid&amp; userID, String&amp; sessionID, String AuthenticationKey, DateTime&amp; pass ystem.Iscuption at ASI.AutoloaderLib.Guin.LoginHeiper() at AutoloaderLib.Autoloader.Main(String[] args) (Autoloader.Main) 3/22/2018 11:23:44 AM]</pre> | me&<br>swor<br>swor  |
| <pre>iscorlib at System.Security.<u>Cryptography_CryptographicException.ThrowCryptogaphicException(Int32 he) at System.Security.Cryptography.UtilsCreateCSP(CspParameters parame, Boolean randomKeyContainer, SafeProvHandle&amp; hProv) at System.Security.Cryptography.Utils.CreateProvHandle(CspParameters parameters, Boolean randomKeyContainer) at System.Security.Cryptography.EXACryptoServorgetProvIder.get_PersistKeyInCsp() at System.Security.Cryptography.RSACryptoServorgeProvIder.set_PersistKeyInCsp(Boolean value) at ASI.AutoloaderLib.Asymmetric.GetRSAProvider()</u></pre>                                                                                                    | v                    |

When there is a cryptography error, the following steps should be executed:

## 1. Navigate to C:/ProgramData/Microsoft/Crypto/RSA

\*\*\* If the ProgramData folder is not visible in the C: drive, proceed with the following steps first \*\*\*

- Navigate to the C: drive
- Click on the **View** tab
- Select Hidden Items
- Select File Name Extensions

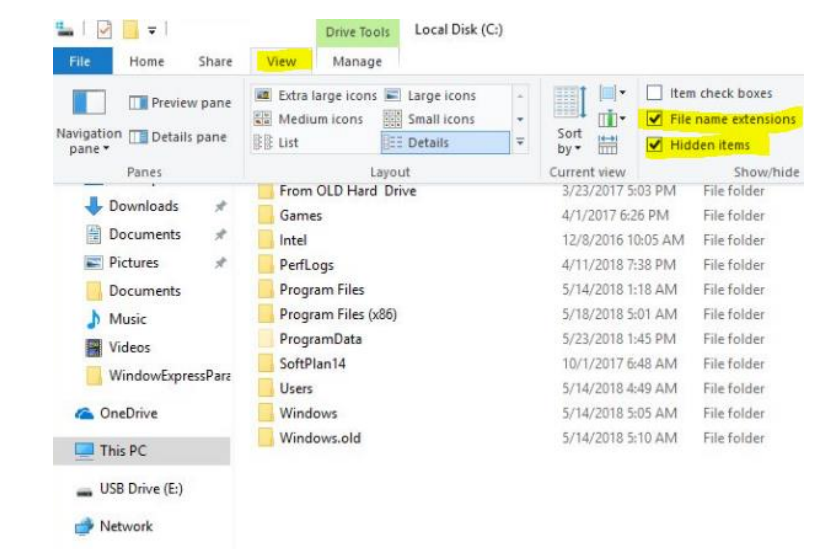

WindowExpress Windows 10 Cryptography Error Troubleshooting Guide

2. Change the folder name from MachineKeys to MachineKeys-Backup

| - 🔰 🕨 Co | mputer 🕨 Windows7_OS (C:) 🕨 ProgramData 🕨 | Microsoft + Crypto | ► RSA ►     |
|----------|-------------------------------------------|--------------------|-------------|
| : View 1 | Fools Help                                |                    |             |
| : • 🛛 🥽  | Open Include in library   Share with      | New folder         |             |
| prites   | Name                                      | Date modified      | Туре        |
|          | 🔒 MachineKeys                             | 7/22/2018 8:15 PM  | File folder |
| aries    | 퉬 S-1-5-18                                | 12/27/2017 2:25 PM | File folder |

- Right click on the MachineKeys folder and select Rename
- Change the folder name to MachineKeys-Backup

| ▶ Computer ▶ Windows7_OS (C:) ▶ ProgramData ▶ | Microsoft 🕨 Crypto | ► RSA ►     |
|-----------------------------------------------|--------------------|-------------|
| w Tools Help                                  |                    |             |
| 😭 Open Include in library ▼ Share with ▼      | New folder         |             |
| Name                                          | Date modified      | Туре        |
| MachineKeys-Backup                            | 7/22/2018 8:15 PM  | File folder |
| 🍌 S-1-5-18                                    | 12/27/2017 2:25 PM | File folder |

3. Navigate to C:\Users\<Your Username>\AppData\Roaming\Microsoft\Crypto\RSA

| ► Computer ► Windows7_OS (C:) ► ProgramData | ▶ Microsoft ▶ Crypto ▶         |
|---------------------------------------------|--------------------------------|
| w Tools Help                                |                                |
| 😭 Open Include in library 🔻 Share with      | <ul> <li>New folder</li> </ul> |
| Name                                        | Date modified Type             |
| 퉬 DSS                                       | 7/13/2009 11:20 PM File folder |
| 퉬 Keys                                      | 12/27/2017 2:33 PM File folder |
| 🍌 RSA                                       | 11/3/2017 10:23 AM File folder |
|                                             |                                |

- Right click on the RSA folder and select Rename
- Change the folder name to **RSA-Backup**

| ➤ Computer ➤ Windows7_OS (C:) ➤ Program | Data 🕨 Microsoft 🕨 Crypto 🕨    |
|-----------------------------------------|--------------------------------|
| ew Tools Help                           |                                |
| 🔀 Open 🛛 Include in library 🔻 Share v   | vith 🔻 New folder              |
| Name                                    | Date modified Type             |
| 퉬 DSS                                   | 7/13/2009 11:20 PM File folder |
| 퉬 Keys                                  | 12/27/2017 2:33 PM File folder |
| 🕌 RSA - Backup                          | 11/3/2017 10:23 AM File folder |

4. Right click on the WindowExpress icon on the desktop and select Run as Administrator

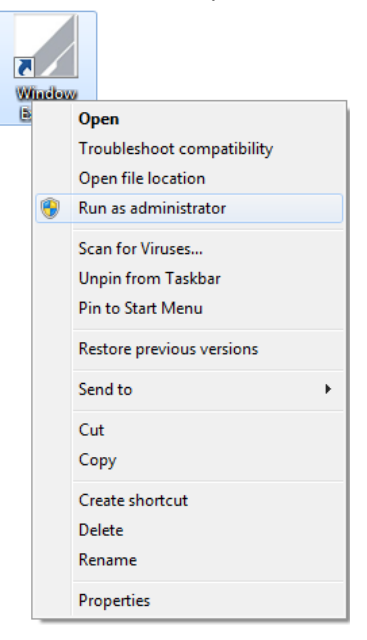

- 5. Enter User Admin login information
- 6. Log into WindowExpress & download the latest updates

| 😤 AMI Qu               | uoting Login          |
|------------------------|-----------------------|
|                        | ASSOCIATED MATERIALS  |
|                        |                       |
| Username:<br>Password: | Forgot your password? |
|                        | POWERED BY OK Cancel  |